## U.S. Customs and **Border Protection**

# CBP One<sup>™</sup> Allows Travelers (Air) to request Advance Travel Authorization

## Download CBP One<sup>™</sup>

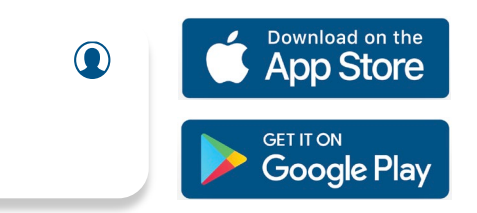

To get started, download CBP One<sup>™</sup> from the Apple App Store or Google Play Store.

## Sign In Using Login.gov

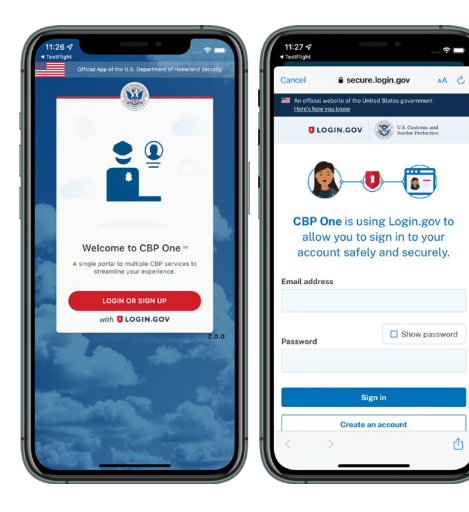

The app will redirect to login.gov where you can either create or login to your existing account.

#### 1. Who Are You Select "Traveler." Select "Air", then select "Continue" to begin.

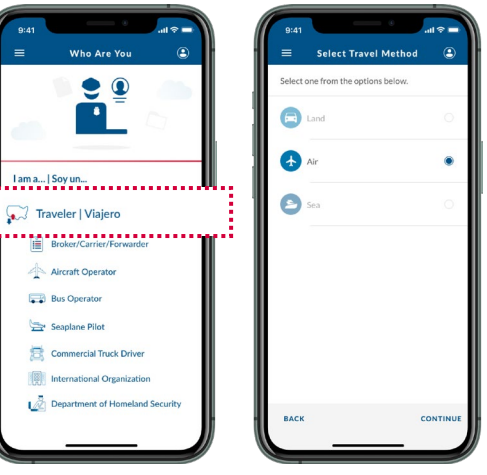

Select "Scan Passport" and scan the information page

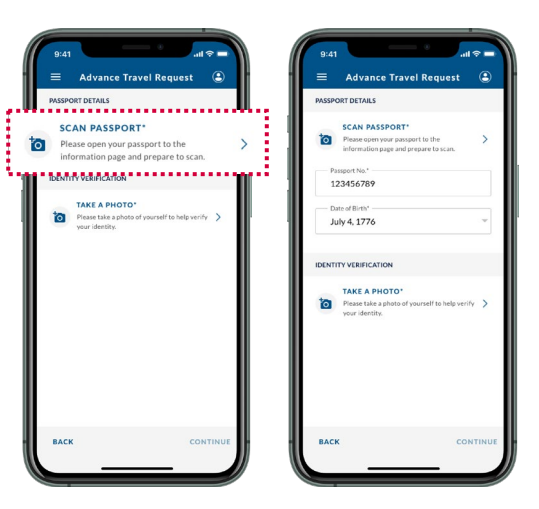

#### 2. Advance Travel Authorization

Select "Advance Travel Authorization", then select "Request Advance Travel Authorization." First time users will be prompted to create a profile.

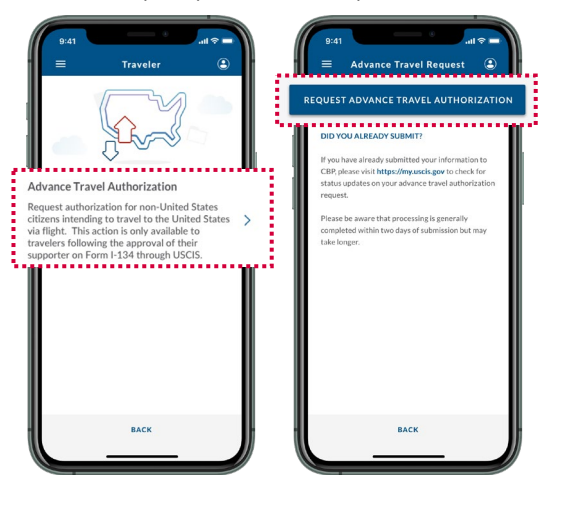

## Select "Take a Photo" and follow the instruction onscreen. Select "Continue."

### 3. A-Number

Fill out the required field. Please enter your information exactly as it appears on your Form I-134 submission. Select "Continue."

b-hom

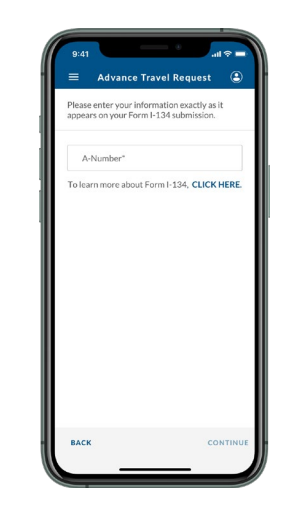

#### 6. Review and Submit

Review all information and select "Submit." A confirmation screen will display after your information has been submitted. Visit https://my.uscis.gov to check for status updates on your advance travel authorization request.

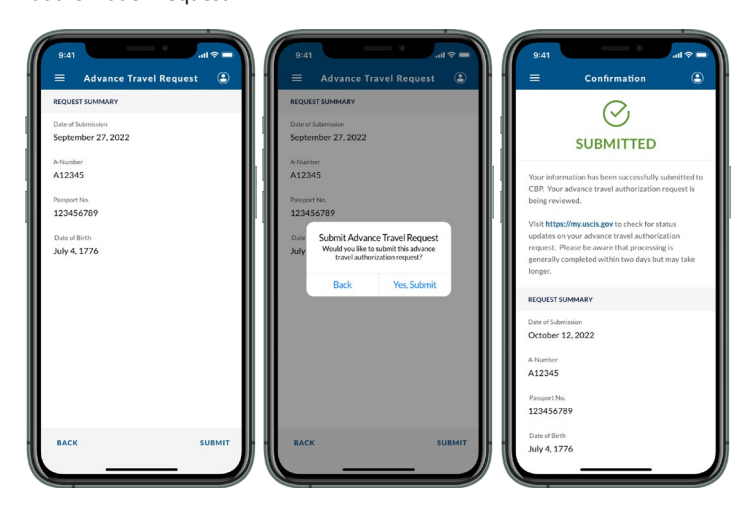

123456789

July 4, 1776

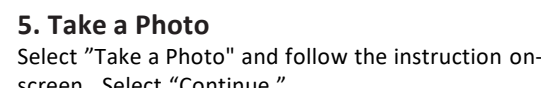

Advance Travel Request

.....

SCAN PASSPORT

12345678

July 4, 1776

ТАКЕ А РНОТО"

Please take a photo your identity.

0

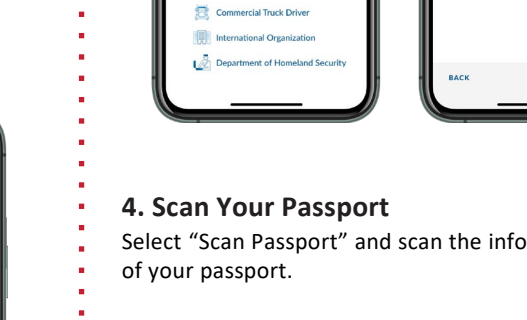